## How to see the event log for network / Wireless interface failure?

Open the Windows Event viewer (eventvwr.msc) and then within the View Menu enable the *Show Analytic* and *Debug Logs* options.

\* Navigate to the WLAN-autoconfig event log. Since we enabled the Analytic and Debug logs option, beside the Operational log we also see the Diagnostic log.

The Diagnostic event log by default is not enabled, so first we have to enable it by right-clicking -> select *Properties*.

| Event Viewer                 |                                                                         |                         |                 | 1111                | -       |      |            | •        |                                   | X       |  |  |
|------------------------------|-------------------------------------------------------------------------|-------------------------|-----------------|---------------------|---------|------|------------|----------|-----------------------------------|---------|--|--|
| File Action View Help        |                                                                         |                         |                 |                     |         |      |            |          |                                   |         |  |  |
|                              |                                                                         |                         |                 |                     |         |      |            |          |                                   |         |  |  |
| Event Viewer (Local)         | Viewer (Local) System Number of events: 61 (!) New events available     |                         |                 |                     |         |      |            |          |                                   | Actions |  |  |
| Custom Views                 | Level                                                                   | Date and Time           | Source Event ID |                     | vent ID | User | Task Car ^ | System 🔺 |                                   |         |  |  |
| Windows Logs                 | (i) Information                                                         | 2015 07 26 13:00:23     | Service         | Cont                | 7036    | N/A  | None =     |          | Open Saved Log                    |         |  |  |
| Security                     | Information                                                             | 2015.07.26 13:00:17     | Service         | Cont                | 7036    | N/A  | None       | 🖕        | Create Custom View                |         |  |  |
| Setup                        | (i) Information                                                         | 2015.07.26 13:00:17     | Service         | Cont                | 7042    | SYST | None       | Y        |                                   |         |  |  |
| System                       | (i) Information                                                         | 2015.07.26 13:00:16     | BROWS           | ER                  | 8033    | N/A  | None       |          | Import Custom View                |         |  |  |
| Forwarded Events             | (i) Information                                                         | 2015.07.26 12:59:48     | Service         | Cont                | 7036    | N/A  | None       |          | Clear Log                         |         |  |  |
| Applications and Services Lo | <ol> <li>Information</li> </ol>                                         | 2015.07.26 12:59:48     | Service         | Cont                | 7036    | N/A  | None       | 7        | Filter Current Log                |         |  |  |
| 📴 Subscriptions              | <ol> <li>Information</li> </ol>                                         | 2015.07.26 12:59:48     | Service         | Cont                | 7036    | N/A  | None       |          | Properties                        |         |  |  |
|                              | <ol> <li>Information</li> </ol>                                         | 2015.07.26 12:59:22     | Service         | Cont                | 7036    | N/A  | None       | 000      | Find                              |         |  |  |
|                              | <ol> <li>Information</li> </ol>                                         | 2015.07.26 12:59:21     | Service         | Cont                | 7036    | N/A  | None       | 876      | Find                              |         |  |  |
|                              | <ol> <li>Information</li> </ol>                                         | 2015.07.26 12:59:21     | Window          | /s Me               | 14204   | N/A  | None       | ЦЫ       | Save All Events As                |         |  |  |
|                              | <ol> <li>Information</li> </ol>                                         | 2015.07.26 12:59:20     | Service         | Cont                | 7036    | N/A  | None 🖕     |          | Attach a Task To this Log         |         |  |  |
|                              |                                                                         |                         |                 |                     |         |      | •          |          | View                              | •       |  |  |
|                              | Event 7042, Service Control Manager × General Details                   |                         |                 |                     |         |      |            | 0        | Refresh                           |         |  |  |
|                              |                                                                         |                         |                 |                     |         |      |            | ?        | Help                              | ►       |  |  |
|                              |                                                                         |                         |                 |                     |         |      |            |          | ent 7042, Service Control Manager |         |  |  |
|                              | The TCP/IP NetBIOS Helper service was successfully sent a stop control. |                         |                 |                     |         |      |            |          | Event Properties                  | _       |  |  |
|                              |                                                                         |                         |                 |                     |         |      |            |          | Attach Task To This Event         |         |  |  |
|                              |                                                                         |                         |                 |                     |         |      |            |          | C C                               |         |  |  |
|                              | Log Name:                                                               | System                  |                 |                     |         |      | -          |          | Сору                              | '       |  |  |
|                              | Source:                                                                 | Service Control Manager | Logged:         | 2015.07.26 13:00:17 |         |      | =          | ЦЫ       | Save Selected Events              |         |  |  |
|                              | Event ID:                                                               | 7042                    | Task Category:  | None                |         |      |            | Q        | Refresh                           |         |  |  |
|                              | Level:                                                                  | Information             | Keywords:       | Classic             |         |      |            | 7        | Help                              | •       |  |  |
|                              | User:                                                                   | SYSTEM                  | Computer:       | Justas-PC           |         |      |            |          |                                   |         |  |  |
|                              | OpCode:                                                                 | Info                    |                 |                     |         |      |            |          |                                   |         |  |  |
| 1                            | More Information                                                        | : Event Log Online Help |                 |                     |         |      | *          |          |                                   |         |  |  |
|                              | p                                                                       |                         |                 |                     |         |      |            |          |                                   |         |  |  |
|                              |                                                                         |                         |                 |                     |         |      |            |          |                                   |         |  |  |

| Ereignisanzeige                           |                                              |  |  |  |  |  |  |  |  |
|-------------------------------------------|----------------------------------------------|--|--|--|--|--|--|--|--|
| Datei Aktion Ansicht ?                    |                                              |  |  |  |  |  |  |  |  |
|                                           | <b>`</b>                                     |  |  |  |  |  |  |  |  |
| > 🖺 KdsSvc 🔥                              | Betriebsbereit Anzahl von Ereignissen: 2.109 |  |  |  |  |  |  |  |  |
| > 🧮 Kernel-ApphelpCache                   |                                              |  |  |  |  |  |  |  |  |
| > 🧮 Kernel-Boot                           | Ebene D                                      |  |  |  |  |  |  |  |  |
| > 🧮 Kernel-EventTracing                   | Informationen 1                              |  |  |  |  |  |  |  |  |
| > 🧮 Kernel-IO                             | Informationen 19                             |  |  |  |  |  |  |  |  |
| > 🧮 Kernel-LiveDump                       | Informationen 1                              |  |  |  |  |  |  |  |  |
| > 🧮 Kernel-PnP                            | Dinformationen 1                             |  |  |  |  |  |  |  |  |
| > 🧮 Kernel-Power                          | Informationen 1                              |  |  |  |  |  |  |  |  |
| > 🧮 Kernel-ShimEngine                     | Informationen 1                              |  |  |  |  |  |  |  |  |
| > 📔 Kernel-StoreMgr                       | Informationen 19                             |  |  |  |  |  |  |  |  |
| > 🧮 Kernel-WDI                            | Informationen 1                              |  |  |  |  |  |  |  |  |
| > 🧮 Kernel-WHEA                           | Informationen 1                              |  |  |  |  |  |  |  |  |
| > 📔 KeyboardFilter                        | Information 1                                |  |  |  |  |  |  |  |  |
| > 📔 Known Folders                         | Informationer                                |  |  |  |  |  |  |  |  |
| > 📔 LanguagePackSetup                     | Informationen                                |  |  |  |  |  |  |  |  |
| > LinkLayerDiscoveryProtocol              | Informationen 1                              |  |  |  |  |  |  |  |  |
| > 🖺 Liveld                                | Informationan 1                              |  |  |  |  |  |  |  |  |
| > 🖺 LSA                                   |                                              |  |  |  |  |  |  |  |  |
| > Management-SecureAssessment             |                                              |  |  |  |  |  |  |  |  |
| > MediaFoundation-Performance             | Informationen Is                             |  |  |  |  |  |  |  |  |
| > MemoryDiagnostics-Results               | Informationen 19                             |  |  |  |  |  |  |  |  |
| > Mobile-Broadband-Experience-Parser-Task | Informationen 1                              |  |  |  |  |  |  |  |  |
| > Mobile-Broadband-Experience-SmsApi      | Informationen 1                              |  |  |  |  |  |  |  |  |
| > ModernDeployment-Diagnostics-Provider   | Informationen 1                              |  |  |  |  |  |  |  |  |
| > 🦲 Mprddm                                | Informationen 1                              |  |  |  |  |  |  |  |  |
| > 🦲 MSPaint                               | Informationen 1                              |  |  |  |  |  |  |  |  |
| > MUI                                     |                                              |  |  |  |  |  |  |  |  |
| > Casve                                   | Ereignis 4004, NetworkProfile                |  |  |  |  |  |  |  |  |
| > CdAutoSetup                             |                                              |  |  |  |  |  |  |  |  |
| > NCSI                                    | Details                                      |  |  |  |  |  |  |  |  |
| > NDIS                                    |                                              |  |  |  |  |  |  |  |  |
| > NdisImPlatform                          | Netzwerkstatusänderung ausgelöst             |  |  |  |  |  |  |  |  |
| V NetworkProfile                          | Neues Internetverbindungsprofil: true        |  |  |  |  |  |  |  |  |
| Betriebsbereit                            | Protokollname: Microsoft-Windows-N           |  |  |  |  |  |  |  |  |
| > MetworkProvider                         | Quelle: NetworkProfile                       |  |  |  |  |  |  |  |  |
| > NetworkProvisioning                     | Queile, NetworkProfile                       |  |  |  |  |  |  |  |  |